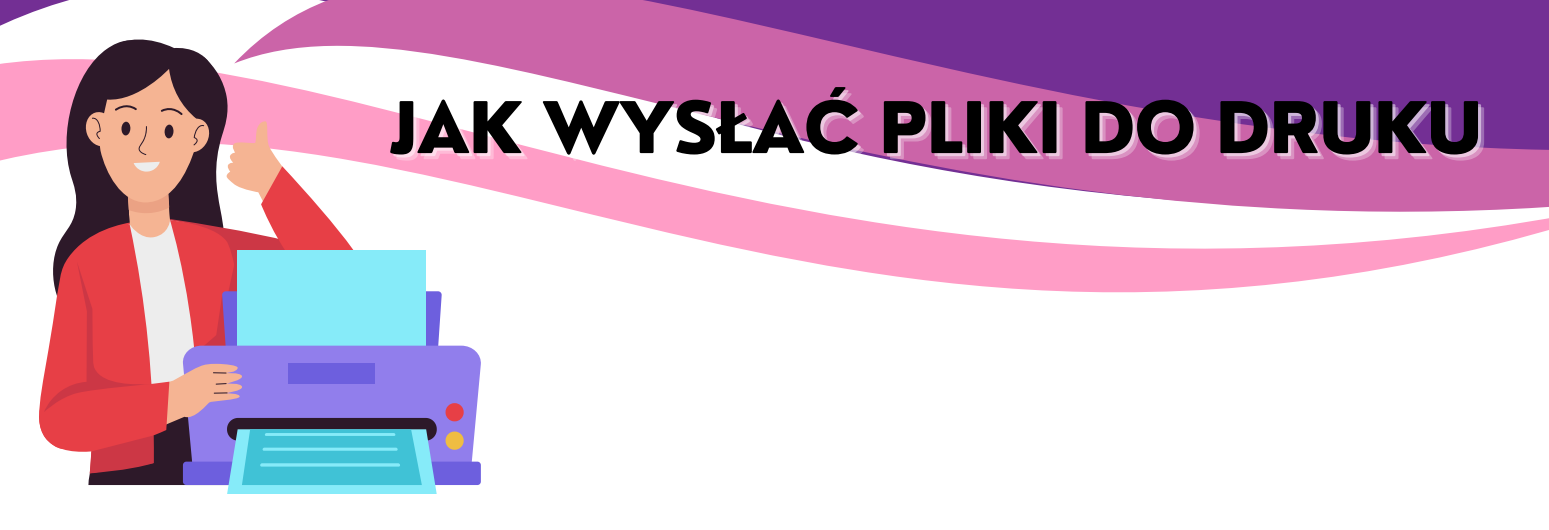

## KUPIŁEM USŁUGĘ DRUKU PRZEZ ALLEGRO I CO DALEJ?

- 1. Otwórz aplikację z żółtego przycisku.
- 2. Kliknij "Wybierz zdjęcia"
- 3. Wybierz z okna zdjęcie, które chcesz wydrukować i zaznacz ich odpowiedni rozmiar oraz rodzaj papieru.
- 4. Wykadruj je w okienku każdego zdjęcia.
- 5. Jako opcję dostawy wybierz "Dostawa Allegro.pl"
- 6. WAŻNE! W polu Dane klienta / odbiorcy Podaj numer telefonu taki sam jak w twoim koncie Allegro (abyśmy mogli odnaleźć Twoją płatność).
- 7. Po zakończeniu przesyłania zdjęć wciśnij "Złóż zamówienie".
- 8. Otrzymasz 4 cyfrowy numer zamówienia i potwierdzenie na Twój email.
- 9.Oczekuj na dostawę.

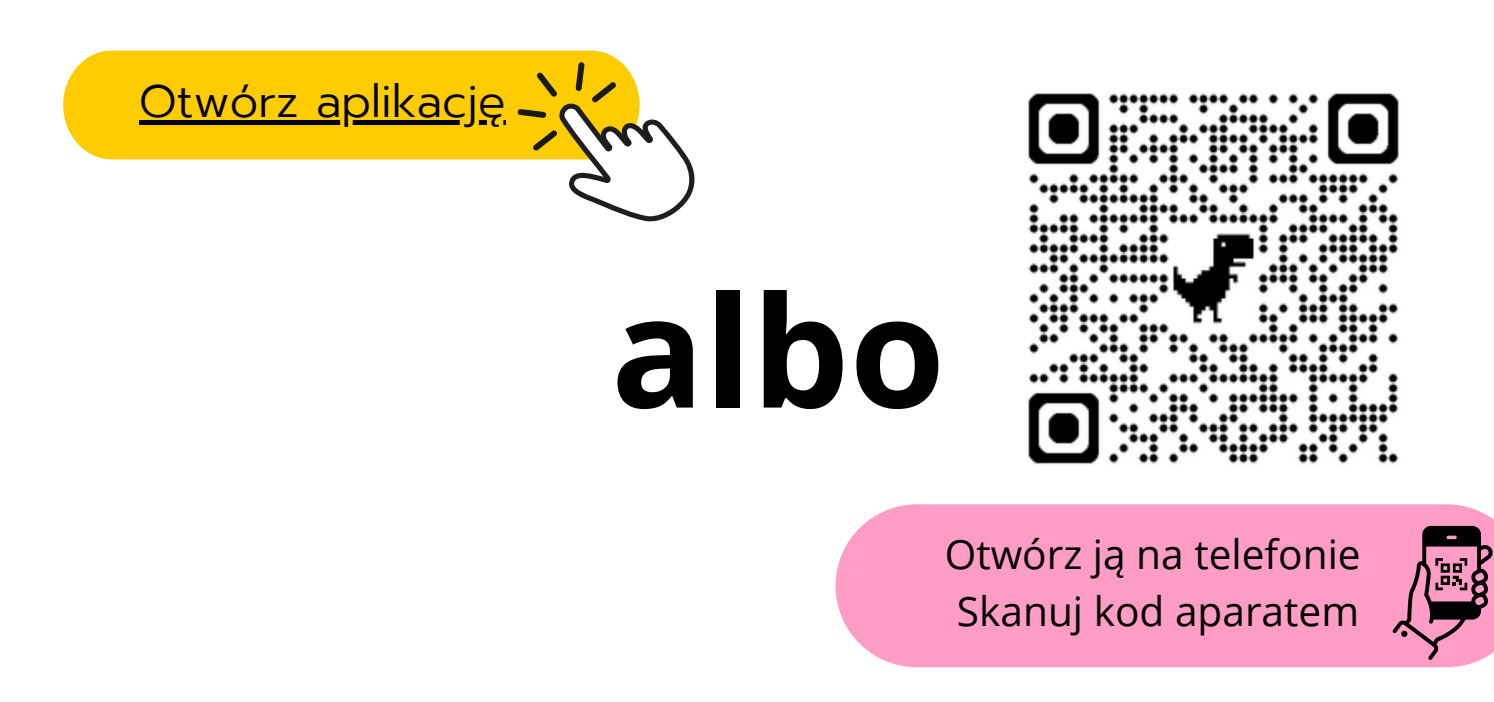

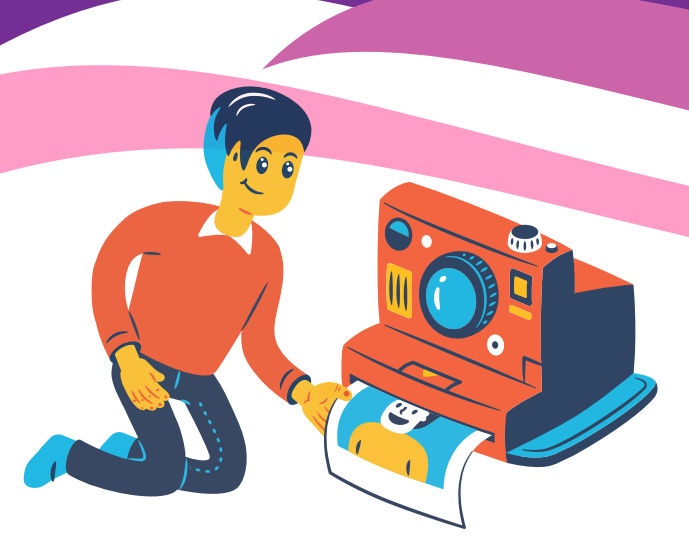

## **w** UWAGA:

- 1. Nie należy wysyłać zdjęć e-mailem i przez czat Allegro!
- 2. Na twoje zdjęcia czekamy 2 dni po tym czasie musimy anulować twoje zamówienie.
- 3. Nie retuszujemy Twoich zdjęć.
- 4.Zdjęcie, które wykadrujesz i wyślesz do nas nie będziemy mogli zmienić / poprawić. Zrób to dobrze i bez pośpiechu.

## **r** Często zadawane pytania & odpowiedź:

Mam ponad 500 zdjęć, mogę wysłać je w kliku partiach przez aplikację? TAK
Moje zdjęcia są niskiej jakości (rozdzielczości) czy pomimo tego wydrukujecie je? TAK
Przy zdjęciu pokazał się żółty komunikat czy jakość będzie dość dobra? Jeśli pojawia się komunikat ostrzegawczy oznacza to, że twoje zdjęcie ma mniej niż 150 DPI jakość druku może okazać się niewyraźna / nieostra.

4. Który papier fotograficzny jest lepszy? Jakościowo jest to samo.